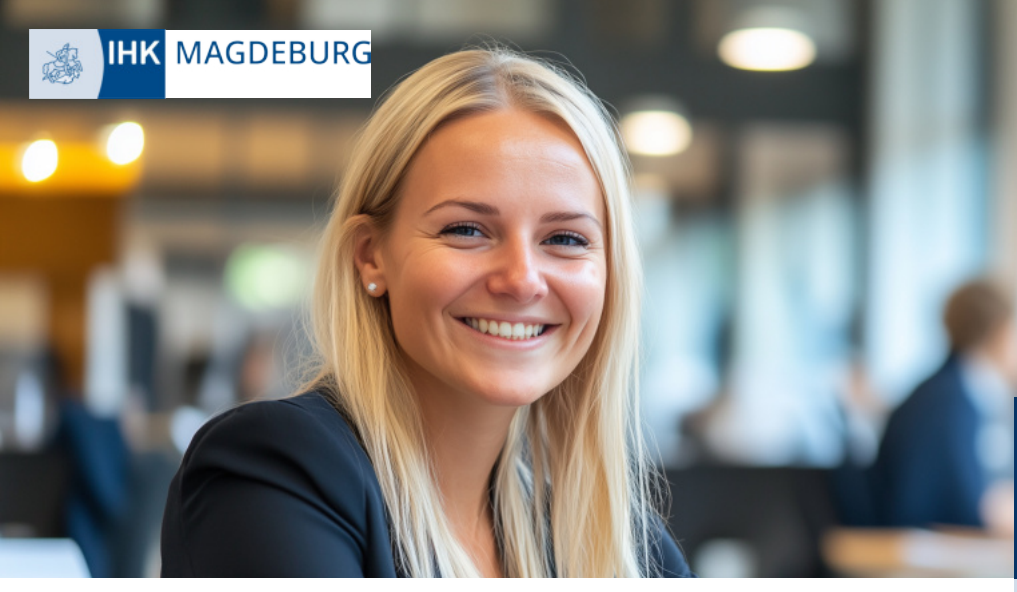

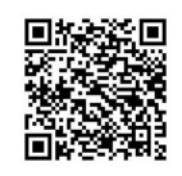

## Fortbildungs-Infocenter

Anleitung zur Registrierung

| Der Versand der   | Registrierungsbestätigung |
|-------------------|---------------------------|
| erfolgt per Post. |                           |

| )              |                 |                  |              |
|----------------|-----------------|------------------|--------------|
| trag auf Zul   | lassung für ein | e Fortbildungspr | üfung oder i |
| 0              |                 |                  |              |
| 9 Personendar  | len             |                  |              |
| Ceschlecht*    |                 |                  |              |
| Name*          |                 |                  |              |
| Vomame *       |                 |                  |              |
| E-Mail *       |                 |                  |              |
| Geburtsdatum * | -               |                  |              |
|                | E               |                  |              |

Öffnen Sie die Seite ihk-magdeburg.de/fbi-zulassung und füllen Sie den Antrag vollständig aus.

## Ø

Betreff: Bitte bestätigen: Antrag auf Zulassung

Absender: noreply-fobi@gfi.ihk.de

ne automatisch generierte E-Mail. Bitte antworten Sie nicht auf diese E-Mail

## Betreff: Antrag auf Zulassung Absender: noreply-bpm@gfi.ihk.de

ten Tag Fobi Mustermar

hr Antrag auf Zulassung für eine Fortbildung

rüfung ist bei uns eingegangen.

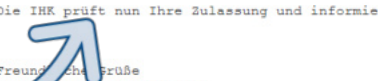

Fortbildung

Nach erfolgreicher Antragstellung erhalten Sie eine Bestätigungs-E-Mail. Klicken Sie innerhalb von 24 Stunden auf den Link. Erst danach wird Ihr Antrag an die IHK übermittelt.

|   | Betreff: Bestätigung des Antrags auf Zulassung.<br>Absender: noreply-bpm@gfi.ihk.de |
|---|-------------------------------------------------------------------------------------|
| _ |                                                                                     |

hr Antrag auf Zulassung für eine Fortbildungsprüfung oder Anmeldung zur AEVO Prüfung war erfolgreich

Bie sind zur Prüfung zugelassen. Evtl. noch zu erfüllende Auflagen entnehmen Sie bitte dem Fortbildungsinfocenter unter der Fortbildung Register Auflagen. Die Sugangsdaten werden Ihnen in den nächsten Tagen zugesandt.

nutzen Sie das Fortbildung Infocenter, um sich über weitere Schritte zu

Sobald Ihr Antrag zugelassen ist, werden Sie per E-Mail informiert. Dieser Vorgang kann einige Tage dauern.

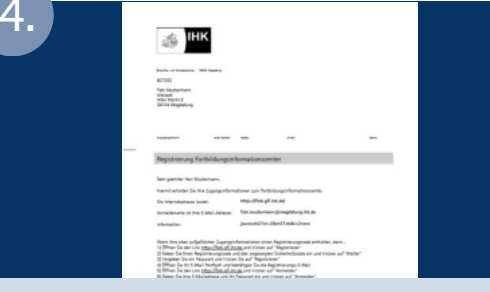

Um sich im Fortbildungs-Infocenter erstmalig anzumelden, benötigen Sie die Registrierungsbestätigung, welche wir Ihnen nach der Zulassung/Anmeldung postalisch zustellen.

Auf Ihrer postalisch zugestellten Registrierungsbestätigung erhalten Sie eine Anleitung zur weiteren Vorgehensweise

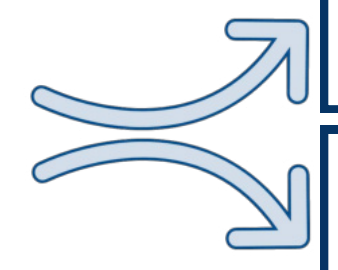

Ihr Schreiben enthält einen Registrierungscode, dann machen Sie weiter mit 5a.

Ihr Schreiben enthält einen Hinweis zur Anmeldung mit einem bestehenden Account, dann machen Sie weiter mit 5b.

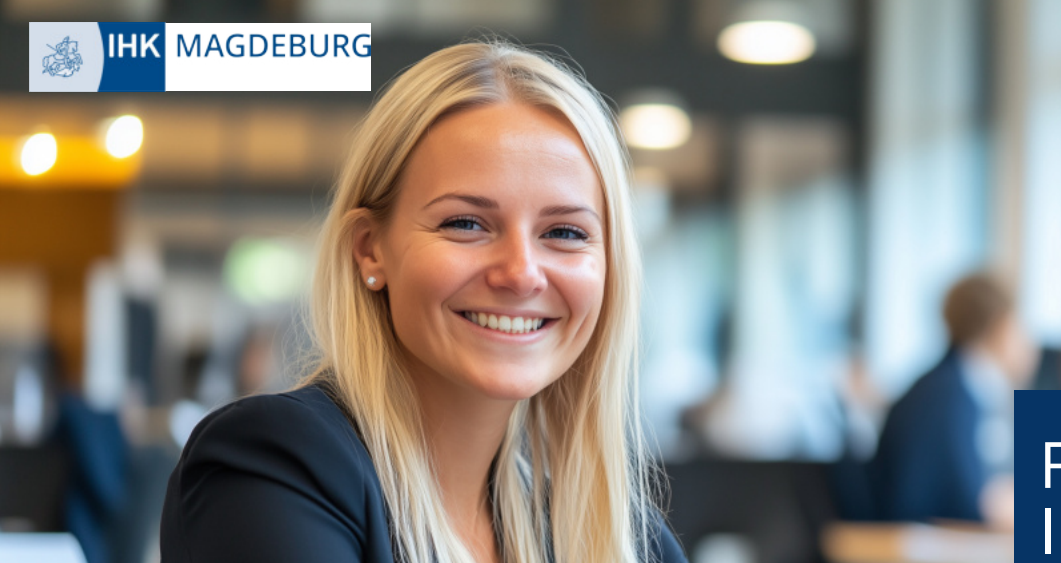

Ihre postalisch zugestellte Registrierungsbestätigung enthält einen ...

## Fortbildungs-Infocenter

Anleitung zur Registrierung

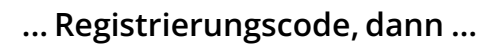

| 5a.<br>Registrierung<br>Bitte geben Sie Ihre Daten an                                                                                                    | Rufen Sie die Seite<br><u>ihk-magdeburg.de/</u><br><u>fbi-anmeldung</u> auf<br>und klicken Sie den | Registrierung<br>Bitte geben Sie Ihre Daten an                          | Erstellen Sie sich<br>Ihren persönlichen<br>Account.        |
|----------------------------------------------------------------------------------------------------|----------------------------------------------------------------------------------------------------|-------------------------------------------------------------------------|-------------------------------------------------------------|
| Liegt Ihnen ein Registrierungscode vor?<br>Ihr persönlicher Registrierungscode<br>wird Ihnen von Ihrem IHK-<br>Ansprechpartner oder der IHK-GR<br>mbHr mitgeteilt. Nur bei Angabe des<br>Breiteindersonder sich die sich eine                                                                                                    | Button<br>"Registrieren".<br>Geben Sie den                                                         | Arrede* * Frau O Herr O Divers                                          | Nach der<br>Verifizierung ist Ihr<br>Zugang aktiv.          |
| In a construction of the second second | Registrierungscode<br>von Ihrer<br>Registrierungs-<br>bestätigung ein                              | mustermanntest@test.de Passwort Passwort Passwort Passwort(wiederholen) | Melden Sie sich<br>anschließend mit<br>Ihrer E-Mail-Adresse |
| Registrierungscode<br>Geben Sie den angezeigten Code ein.*                                                                                                    | Lösen Sie das<br>Captcha und geben<br>Sie den angezeigten                                          | Zurück<br>Registationen<br>Datenschutzerklärung                         | und Ihrem Passwort<br>im Fortbildungs-<br>Infocenter an.    |

... Hinweis zur Anmeldung mit einen bestehenden Account, dann ...

| 5b.                    |                                                                                               | Rufen Sie die Seite                                           |
|------------------------|-----------------------------------------------------------------------------------------------|---------------------------------------------------------------|
|                        | IHK Bei Ihrem Konto<br>anmelden                                                               | ihk-magdeburg.de/fbi-anmeldung                                |
|                        | FortbildungInfocenter                                                                         | auf und klicken Sie den Button<br>"Anmelden".                 |
|                        | rais se siot seit August zuzz erstmaig weder anmeden, beutren sei rogende informade<br>E-Meil | Melden Sie sich mit Ihren<br>bestehenden Anmeldedaten an.     |
| Willkommen!            | Passaort vergesser?                                                                           | Falls Sie Ihr Passwort vergessen<br>haben, gehen Sie auf      |
| Registrieren<br>Hilf@? | Datenschutzenklärung                                                                          | "Passwort vergessen" und<br>erstellen Sie ein neues Passwort. |
|                        |                                                                                               |                                                               |